## HOW TO GET YOUR TICKET? STEP-BY STEP INFORMATION

## (This was created to the best of our knowledge, but **no Liability** can be taken for anything recommended <u>here-10.July.2024)</u>

#### **CONFERENCE PACKAGE REGISTRATION & PAYMENT:**

Conference Package Registration and Payment is done by an ONLINE webshop digiticket24 with following ticket categories as listed under 1),2), or 3) **depending on the country where your company is located - Private Persons** pls. use the Austrian Companies link under 3):

Following details are necessary for the ordering& invoicing process - pls. have them at hand :

- Registration at digiticket24 with email address & company details...(during first checkout)
- Invoice :Participants First and Family Name
- Invoice :Company Name
- Invoice :Company Invoice Address,
- Invoice : « Company Registration Number »(only for International Companies <u>Explanation</u>) as proof for official company
- Invoice :VAT-ID(only for EU countries)
- Invoice : Your company Purchase Order Number (your reference) -optional

Use these Links depending on the country where you company is located, if you are private person choose Option 3:

1) **INTERNATIONAL COMPANIES** -<u>INT TICKET LINK</u> - Only for NON-EU customers – **Private Persons** pls. use the Austrian Companies link:

→ EXPLANATION « How to register and Pay » is on PAGE 2)Register and Page 10)Invoice

2) EU COMPANIES – <u>EU-TICKET LINK</u> Only for EU-customers with VAT identification number – not for Austrian customers, :
 Private Persons pls. use the Austrian Companies link:

→ EXPLANATION « How to register and Pay » and download invoice is on PAGE 15)

- 3) **AUSTRIAN COMPANIES & PRIVATE CUSTOMERS –** <u>AT-TICKET LINK</u>- Only for Austrian Customers and EU-Customers without VAT identification number and PRIVATE Customers:
  - → EXPLANATION « How to register and Pay » and download invoice is on PAGE 15)

## <u>A)International Customers from Companies (Private</u> <u>Persons use « Austrian Customer Link ») :</u>

Use this Link : -INT TICKET LINK

#### A1) HOW TO REGISTER AND PAY :

<u>Use this link</u> -INT TICKET LINK and register with the participants data , during checkout you need to register in the digiticket24 shop after buying the ticket.

(\* =means mandatory, other fields optional but recommended for the invoice !) :

Fill in the data similar to this example below -

#### <u>STEPS :</u>

- 1) Ticket Category : International Customers is correct category for you ?
- (EUROPEAN Companies choose EU-TICKET LINK Private persons and AT companies choose AT-TICKET LINK «
- Fill in the details which will appear on the invoice
- 3) Fill in the <u>«</u>country specific « Company Registration Number »( <u>Explanation</u>) as proof for official company.
- 4) Add Ticket to your Shopping Cart

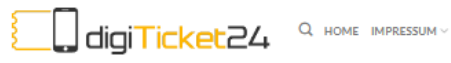

#### ANMELDEN WARENKORB / €0,00 0

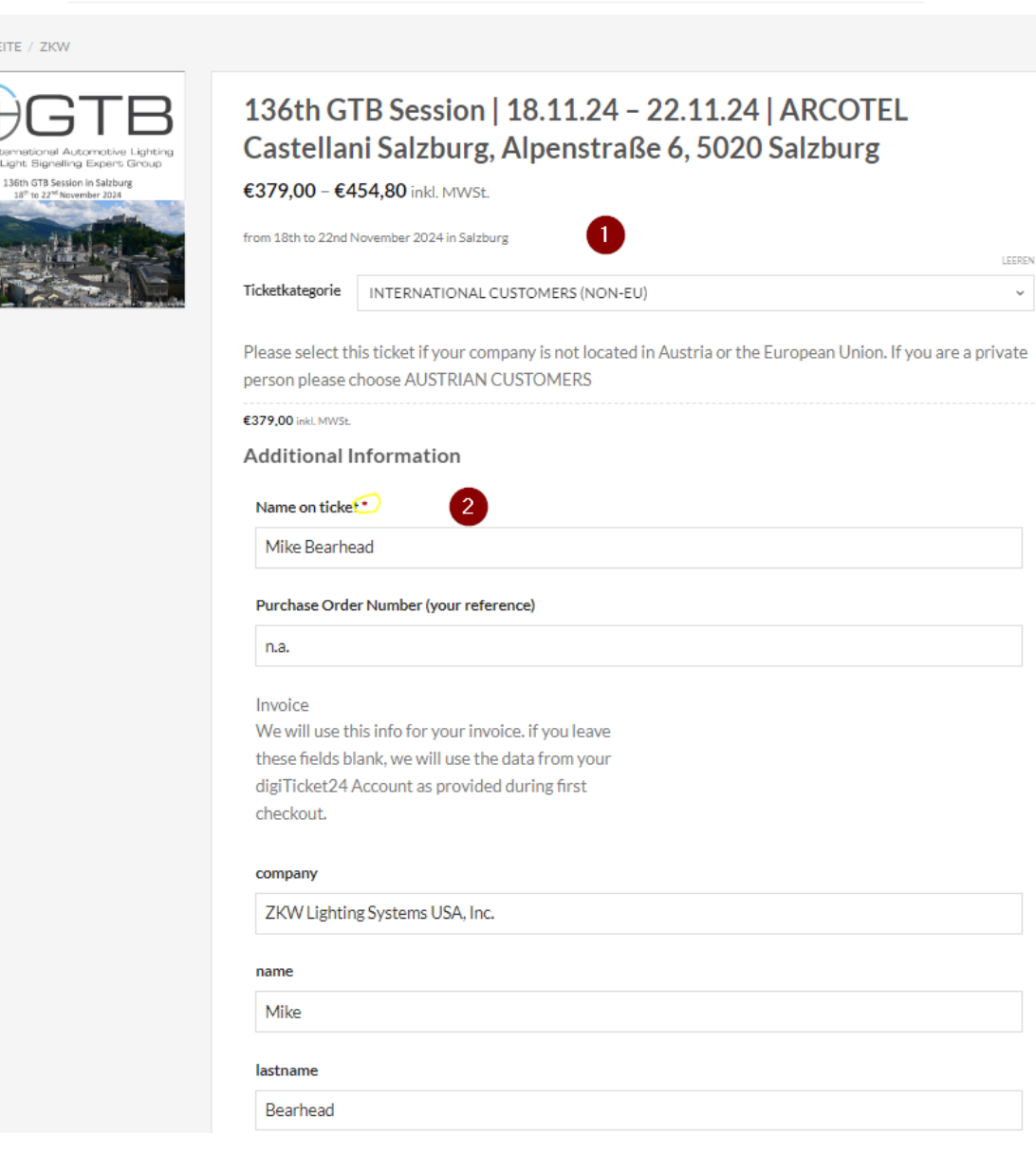

STARTSEITE / ZKW

#### address

| iip code<br>9931 Heaver<br>ity<br>Yieselburg<br>country<br>USA<br>company registration number (<br>3<br>put in your country specific company register number of your company<br>IN DEN WARENKORB<br>INFORMATIONEN ZUM EVENT<br>VernteNFC<br>VernteNFC<br>VernteNFC<br>VernteNFC<br>VernteNFC<br>VernteNFC<br>Shiggvörter: GetNameEngl<br>Kategorie: ZKW                                        | Testway 7                                                                                                |
|----------------------------------------------------------------------------------------------------|----------------------------------------------------------------------------------------------------|
| 9931 Heaver<br>9931 Heaver<br>ity<br>Yieselburg<br>country<br>USA<br>company registration number<br>3<br>put in your country specific company register number of your company<br>IN DEN WARENKORB<br>MOD TO CART<br>4<br>INFORMATIONEN ZUM EVENT<br>Versnstalter: ZKW Group GmbH - Rottenhauserstr. 8 - Wieselburg<br>Event-Code: Event, 894,69<br>Schlagwidter: GetNameEngl<br>Kategorie: ZKW |                                                                                                    |
| 9931 Heaver<br>ity<br>Yieselburg<br>country<br>USA<br>company registration number (3)<br>put in your country specific company register number of your company<br>IN DEN WARENKORB<br>MOD TO CART<br>(4)<br>(VENTINED<br>Versnstalter: ZKW Group GmbH - Rottenhauserst: 8 - Wieselburg<br>Event-Code: Event, 894,69<br>Schlagwidter: GetNameEngl<br>Kategorie: ZKW                              | tip code                                                                                                 |
| tity Yleselburg tountry USA Tompany registration number I IIIIIIIIIIIIIIIIIIIIIIIIIIIIIIIIII                                                                                                    | 9931 Heaven                                                                                              |
| Yieselburg  Sountry USA USA  Sompany registration number                                                                                                    | city                                                                                                    |
| Sountry USA Sompany registration number (3)put in your country specific company register number of your company IN DEN WARENKORB ADD TO CART (4) INFORMATIONEN ZUM EVENT EVENT-INFO Veranstalter: ZKW Group GmbH - Rottenhauserstr. 8 - Wieselburg Event-Code: Event., B94, 69 Sohlagwidrter: GetNameEngl Sohlagwidrter: GetNameEngl Kategorie: ZKW                                            | Yieselburg                                                                                               |
| USA company registration number of 3put in your country specific company register number of your company IN DEN WARENKOR ADD TO CART  INFORMATIONEN ZUM EVENT EVENT-INFO Veranstalter: ZKW Group GmbH - Rottenhauserstr: 8 - Wieselburg Event-Code: Event_894_69 Schlagwörter: GetNameEngl Kategorie: ZKW                                                                                      | country                                                                                                  |
| company registration number                                                                                                    | USA                                                                                                    |
| IN DEN WARENKORB ADD TO CART  INFORMATIONEN ZUM EVENT EVENT-INFO Veranstalter: ZKW Group GmbH- Rottenhauserstr. 8 - Wieselburg Event-Code: Event, 894,69 Schlagwörter: GetNameEngl Kategorie: ZKW                                                                                                    | company registration number <i>3put in your country specific company register number of your company</i> |
| EVENT-INFO         Veranstalter: ZKW Group GmbH - Rottenhauserstr. 8 - Wieselburg         Event-Code: Event_&94_69         Schlagwörter: GetNameEngl         Kategorie: ZKW                                                                                                    | IN DEN WARENKORB                                                                                         |
| EVENT-INFO<br>Veranstalter: ZKW Group GmbH - Rottenhauserstr. 8 - Wieselburg<br>Event-Code: Event_894_69<br>Schlagwörter: GetNameEngl<br>Kategorie: ZKW                                                                                                    | INFORMATIONEN ZUM EVENT                                                                                  |
| Veranstalter: ZKW Group GmbH - Rottenhauserstr. 8 - Wieselburg<br>Event-Code: Event_894_69<br>Schlagwörter: GetNameEngl<br>Kategorie: ZKW                                                                                                    | EVENT-INFO                                                                                               |
| Event-Code: Event_894_69<br>Schlagwörter: GetNameEngl<br>Kategorie: ZKW                                                                                                    | Veranstalter: ZKW Group GmbH - Rottenhauserstr. 8 - Wieselburg                                           |
| Schlagwörter: GetNameEngl<br>Kategorie: ZKW                                                                                                    | Event-Code: Event_894_69                                                                                 |
| Kategorie: ZKW                                                                                                    | Schlagwörter: GetNameEngl                                                                                |
|                                                                                                    | Kategorie: ZKW                                                                                           |

→The ticket is added to your cart, if you want, you can buy another ticket for another participant pls continue. If not, checkout as follows :

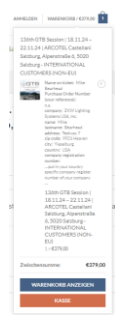

#### **STEP**: Push on « Warenkorb » (=Cart ) Symbol as shown below and start checkout process 5)

| DIGITICKET24 - N                                                                    | EXT GENERATION TICKETS          |                                                        | Support   Datenschutz   Impressum 🦸 🎔 🖾                                  |           |
|-------------------------------------------------------------------------------------|---------------------------------|--------------------------------------------------------|--------------------------------------------------------------------------|-----------|
|                                                                                     | igiTicket24 °                   | Home impressum ~                                       | ANMELDEN WARENKORB / €379,00                                             |           |
| ✔ "136th GTI<br>hinzugefügt.                                                        | 3 Session   18.11.24 - 22.11.24 | ARCOTEL Castellani Salzburg, Alpenstraße 6, 5020       | ) Salzhure" wurde deinem Warenkorb<br>PUSH HERE ON CART =<br>"Warenkorb" | 5         |
| STARTSEITE / ZKW                                                                    |                                 |                                                        |                                                                          |           |
| The International Automotive Ligh<br>and Light Signalling Expert Grou               | 3<br>136th G<br>Castella        | TB Session   18.11.24 – 22<br>ni Salzburg, Alpenstraße | 2.11.24   ARCOTEL<br>6, 5020 Salzburg                                    |           |
| 136th GTB Session in Salzburg<br>18 <sup>th</sup> to 22 <sup>nd</sup> November 2024 | €379,00 - €4                    | <b>454,80</b> inkl. MWSt.                              |                                                                          |           |
|                                                                                     | from 18th to 22nd               | November 2024 in Salzburg                              |                                                                          | LEEREN    |
|                                                                                     | Ticketkategorie                 | INTERNATIONAL CUSTOMERS (NON-EU)                       |                                                                          | ~         |
|                                                                                     | Please select t                 | his ticket if your company is not located in A         | ustria or the European Union. If vou are                                 | a private |

STEP : This page open, pls. Check data and Push on « Weiter zur Kasse » (=Go to Payment ) Symbol as shown below and continue process 6)

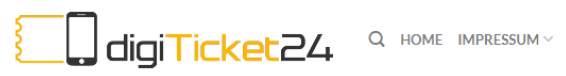

```
ANMELDEN WARENKORB / €379,00
```

#### WARENKORB > BESTELLÜBERSICHT > BESTELLUNG ABGESCHLOSSEN

| RODUKT |                                                                                                    | PREIS   | ANZAHL | ZWISCHENSUMME |
|--------|----------------------------------------------------------------------------------------------------|---------|--------|---------------|
|        | Name on ticket: Mike<br>Bearhead<br>Purchase Order Number<br>(your reference):<br>n.a.<br>company: ZKW Lighting<br>Systems USA, Inc.<br>name: Mike<br>Iastname: Bearhead<br>address: Testway 7<br>zip code: 9931 Heaven<br>city: YiseIburg<br>country: USA<br>company registration<br>number:<br>put in your country specific<br>company register number of<br>your company | €379,00 |        | €379,00       |

| wischensum  | me                       | €379,00 |
|-------------|--------------------------|---------|
| esamtsumm   | e                        | €379,00 |
|             | WEITER ZUR KASSE         |         |
|             | 1                        |         |
| Guts        | PUSH HERE TO<br>PURCHASE |         |
| Gutscheind  | ode                      |         |
| Gutourionie |                          |         |

# STEP :7)Your are a new customer for this shop, so you have to register, pls. Push on « ICH BIN<br/>NEUKUNDE » (=I am a new customer ) Symbol as shown below and continue process

| DIGITICKET24 - NEXT GENERATION TICKETS                                            |                           |               | Support   Datenschutz   Impressum f 🎔 🖾 |
|-----------------------------------------------------------------------------------|---------------------------|---------------|-----------------------------------------|
| digiTicket24                                                                      | $Q$ home impressum $\sim$ |               | ANMELDEN WARENKORB / €379,00 1          |
| WARENKORB > B                                                                     | ESTELLÜBERSICH            | T > BESTELLUN | G ABGESCHLOSSEN                         |
| (1)                                                                               | 2                         | 3             | (4)                                     |
| Login                                                                             | Ihre Daten                | Bestellung    | Zahlung                                 |
| bitte die Zahlungs- und Versandangaben unte<br>Benutzername oder E-Mail-Adresse * | en aus.                   | Passwort*     | ۲                                       |
| Angemeldet bleiben                                                                |                           | 0             | PUSH HERE                               |
| Passwort vergessen?                                                               |                           |               |                                         |
|                                                                                   |                           |               | *                                       |
|                                                                                   |                           |               | ICH BIN NEUKUNDE                        |

# STEP : 8) Put again your invoice details – this information will be used if you left the fields in Step1-4 empty, most of them are mandatory (\*)

| GITICKET24 - NEXT GENERATION TICKETS |                         |                  | Support   Datenschutz   Impressum 🧍 🎔 🖾 |
|--------------------------------------|-------------------------|------------------|-----------------------------------------|
| digiTicket24                         | Q home impressum $\sim$ |                  | ANMELDEN WARENKORE / €379,00 1          |
| WARENKORB >                          | BESTELLÜBERSICHT        | > BESTELLUN      | G ABGESCHLOSSEN                         |
| Login                                | 2<br>Ihre Daten         | Bestellung       | 4<br>Zahlung                            |
| RECHNUNGSDETAILS INVOIC              | E DETAILS 8             |                  |                                         |
| your email                           |                         |                  |                                         |
| Vorname* FIRST NAME                  |                         | Nachname* FAI    | MILY NAME                               |
| your First Name                      |                         | Your FAMILY NAME |                                         |
| Firmenname (optional) Company Na     | ame                     |                  |                                         |
| YOUR COMPANY NAME                    |                         |                  |                                         |
| Land / Region + Choose yo            | our Country             |                  |                                         |
| Vereinigte Staaten von Amerika (USA) |                         |                  | ~                                       |
| Straße* Street                       |                         |                  |                                         |
| Straßenname und Hausnummer           |                         |                  |                                         |
| Ort/Stadt* City                      |                         |                  |                                         |
| CITY                                 |                         |                  |                                         |
| Bundesland * State                   |                         |                  |                                         |
| Wähle eine Option                    |                         |                  | ~                                       |
| Postleitzahl* ZIP CODE               |                         |                  |                                         |
| ZIP COD/ POSTAL CODE                 |                         |                  |                                         |
| Telephone Telephone                  |                         |                  | PRESS "WEITER"                          |
|                                      |                         | - V              | TO CONTINUE                             |

### STEP :

|                                                                                                    | Support   Daterschutz   Impressum   Y                                                                                                    |                                                                                                    |
|----------------------------------------------------------------------------------------------------|----------------------------------------------------------------------------------------------------|----------------------------------------------------------------------------------------------------|
|                                                                                                    |                                                                                                    | digiTicket24 Q HOME IMPRESSUM V ANMELDEN WARENKORB/€379,00 1                                                                                                    |
| digiTicket24 Q HOME IMPRESSUM ~ ANMELDEN WARENKORB/ €379,00                                                                                                    | digiTicket24 Q HOME IMPRESSUM ~ ANMELDEN WARENKORB/€379,00                                                                                                    |                                                                                                    |
|                                                                                                    | digiticket24 Q HOME IMPRESSUM Y ANMELDEN WARENKORB/€379,00                                                                                                    |                                                                                                    |
| Image: Contract of the impression of the impression o                                                                                                    | Image: Contract Contract C                                                                                                    | WARENKORB > BESTELLÜBERSICHT > BESTELLUNG ABGESCHLOSSEN                                                                                                    |
| Image: Contract Contract C                                                                                                    | Image: Contract Contract C                                                                                                    | WARENKORB > BESTELLÜBERSICHT > BESTELLUNG ABGESCHLOSSEN                                                                                                    |
| ANMELDEN WARENKORB / €379,00 1<br>WARENKORB > BESTELLÜBERSICHT > BESTELLUNG ABGESCHLOSSEN                                                                                                    | AMELDEN WARENKORB / ESTELLÜBERSICHT > BESTELLUNG ABGESCHLOSSEN                                                                                                    | WARENKORB > BESTELLÜBERSICHT > BESTELLUNG ABGESCHLOSSEN                                                                                                    |
| AMELDEN WARENKORB/ €379,00 1<br>WARENKORB > BESTELLÜBERSICHT > BESTELLUNG ABGESCHLOSSEN                                                                                                    | AMELDEN WARENKORB / GTOP,O 1<br>WARENKORB > BESTELLÜBERSICHT > BESTELLUNG ABGESCHLOSSEN<br>WARENKORB > BESTELLÜBERSICHT > BESTELLUNG ABGESCHLOSSEN                                                                                                    | AHLUNG<br>bers ops<br>bank transfer<br>btreditkarte                                                                                                    |
| AMELDEN WARENKORB / €379,00 1<br>WARENKORB > BESTELLÜBERSICHT > BESTELLUNG ABGESCHLOSSEN                                                                                                    | AMELDEN WARENKORB / G37,00 1<br>WARENKORB > BESTELLÜBERSICHT > BESTELLUNG ABGESCHLOSSEN<br>1                                                                                                    | AHLUNG<br>bers constructions and the set of the set of th                                                                                                    |
| ANMELDEN WARENKORB/0379,0 1<br>WARENKORB > BESTELLÜBERSICHT > BESTELLUNG ABGESCHLOSSEN                                                                                                    | ANMELDEN WARENKORB / COTO<br>WARENKORB > BESTELLÜBERSICHT > BESTELLUNG ABGESCHLOSSEN<br>WARENKORB > BESTELLÜBERSICHT > BESTELLUNG ABGESCHLOSSEN<br>Under Bestellung 2ahlung PAYMEN<br>ALLUNG<br>Ders Cos<br>Dank TRANSFER<br>det24Pay Gutscheinkarte SELECT CREDITCARD- PAYMENT<br>("Kreditkarte")<br>ENTER CREDITCARDNUMBER<br>MALLONG                                                                                                    | AHLUNG<br>• EPS ©ps<br>• Uberweisung BANK TRANSFER<br>• Uberweisung BANK TRANSFER<br>• Uberweisung BANK TRANSFE                                                                                                    |
| ANMELDEN WARENKORB / 6379,00 1<br>WARENKORB > BESTELLÜBERSICHT > BESTELLUNG ABGESCHLOSSEN<br>WARENKORB > BESTELLÜBERSICHT > BESTELLUNG ABGESCHLOSSEN<br>WARENKORB > BESTELLÜBERSICHT > BESTELLUNG ABGESCHLOSSEN<br>Derweisung Autor Bestellung Bestellung PAYMENT<br>Compared Bank TRANSFER<br>Derweisung Autor Bank TRANSFER<br>Derweisung Autor Bank TRANSFER<br>Derweisung                                                                                                    | Image: Control of the impression     Anmelden     WARENKORB > BESTELLÜBERSICHT > BESTELLUNG ABGESCHLOSSEN     Image: Image: Ima                                                                                                    | WARENKORB > BESTELLÜBERSICHT > BESTELLUNG ABGESCHLOSSEN     1   1   1   1   1   1   1   1   1   1   1   1   1   1   1   1   1   1   1   1   1   1   1   1   1   1   1   1   1   1   1   1   1   1   1   1   1   1   1   1   1   1   1   1   1   1   1   1   1   1   1   1   1   1   1   1   1   1   1   1   1   1   1   1   1   1   1   1   1   1   1   1   1   1   1   1   1   1   1   1   1   1   1   1   1   1   1   1    1                                                                                                    |
| ANMELDEN WARENKORB / 6379,00 1<br>WARENKORB > BESTELLÜBERSICHT > BESTELLUNG ABGESCHLOSSEN<br>WARENKORB > BESTELLÜBERSICHT > BESTELLUNG ABGESCHLOSSEN<br>Ugin Ihre Daten Bestellung 2ahlung PAYMEN<br>AHLUNG<br>Cherweisung BANK TRANSFER<br>Uberweisung BANK TRANSFER<br>Uberweisung EANK TRANSFER<br>Uberweisung E                                                                                                    | ANNELDEN WARENKORB / G379,00 1<br>WARENKORB > BESTELLÜBERSICHT > BESTELLUNG ABGESCHLOSSEN<br>Under Hire Daten Bestellung Destellung Abgeschlossen<br>Uberweisung Bank transfer<br>Derweisung Bank transfer<br>Derweisung Enter Credit Cardo- PayMent<br>("Kreditkarte")<br>Paymen<br>SELECT CREDITCARD- PayMent<br>("Kreditkarte")<br>Paymen<br>SELECT CREDITCARD- PayMent<br>("Kreditkarte")<br>Paymen<br>SECURE CODE                                                                                                    | WARENKORB > BESTELLÜBERSICHT > BESTELLUNG ABGESCHLOSSEN          1       2       3       4         1       2       3       4         1       2       3       4         1       1       2       3       9         1       1       1       1       1       1       1         1       1       1       1       1       1       1       1       1       1       1       1       1       1       1       1       1       1       1       1       1       1       1       1       1       1       1       1       1       1       1       1       1       1       1       1       1       1       1       1       1       1       1       1       1       1       1       1       1       1       1       1       1       1       1       1       1       1       1       1       1       1       1       1       1       1       1       1       1       1       1       1       1       1       1       1       1       1       1       1       1       1       1       1       1       1                                                                                                    |
| ANNELDEN WARENKORB / 6379,00 1<br>WARENKORB > BESTELLÜBERSICHT > BESTELLUNG ABGESCHLOSSEN<br>Ugin Ihre Daten Bestellung Zahlung PAYMEN<br>ALLUNG<br>ALLUNG<br>ACCAPAY Gutscheinkarte<br>ALLUNG<br>ACCAPAY Gutscheinkarte<br>ALLUNG<br>ACCAPAY Gutscheinkarte<br>ALLUNG<br>ACCAPAY Gutscheinkarte<br>ALLUNG<br>ALLUNG<br>AL | Image: Control of the image: Control of the image: Cont                                                                                                    | WARENKORB > BESTELLÜBERSICHT > BESTELLUNG ABGESCHLOSSEN                                                                                                    |
| AMMELDEN WARENKORB / 6379,00 1<br>WARENKORB > BESTELLÜBERSICHT > BESTELLUNG ABGESCHLOSSEN<br>UMARENKORB > BESTELLÜBERSICHT > BESTELLUNG ABGESCHLOSSEN<br>Uperweisung BANK TRANSFER<br>Uberweisung BANK TRANSFER<br>Uberweisung BANK TRANSFER<br>Uberweisung EMAK TRANSFER<br>Uberweisung EMAK TRANSFER<br>Uberweisu                                                                                                    | Image: Control of the image: Control of the image: Cont                                                                                                    | WARENKORB > BESTELLÜBERSICHT > BESTELLUNG ABGESCHLOSSEN                                                                                                    |
| ANMELDEN WARENKORB / 6379,00 1<br>WARENKORB > BESTELLÜBERSICHT > BESTELLUNG ABGESCHLOSSEN<br>WARENKORB > BESTELLÜBERSICHT > BESTELLUNG ABGESCHLOSSEN<br>Ugin hre Daten Bestellung Zahlung PAYMENT<br>Login BANKTRANSFER<br>Derweisung BANKTRANSFER<br>Derweisung BANKTRANSFER<br>Derweisung Carsen and the set of the set of the s                                                                                                    | AMELDEN WARENKORB / 6379,00 1<br>WARENKORB > BESTELLÜBERSICHT > BESTELLUNG ABGESCHLOSSEN<br>UMRENKORB > BESTELLÜBERSICHT > BESTELLUNG ABGESCHLOSSEN<br>1                                                                                                    | WARENKORB > BESTELLÜBERSICHT > BESTELLUNG ABGESCHLOSSEN     1   1   2   1   2   3   4   2   3   4   2   3   4   2   3   4   2   3   4   4   2   3   4   4   2   3   4   4   4   4   4   4   4   4   4   4   4   4   4   4   4   4   4   4   4   4   4   4   4   4   4   4   4   4   4   4   4   4   4   4   4   4   4   4   4   4   4   4   4   4   4   4   4   4   4   4   4   4   4   4   4   4   4   4   4   4   4   4   4                                                                                                    |
| AMELDEN WARENKORB / 6379,00 1<br>WARENKORB > BESTELLÜBERSICHT > BESTELLUNG ABGESCHLOSSEN<br>Umber Daten Bestellung Zahlung PAYMEN<br>WHUNG<br>EPS ©ps<br>Derweisung BANK TRANSFER<br>dt24Pay Gutscheinkarte<br>Kreditkarte © ENERCREDITCARD-PAYMENT<br>("Kreditkarte")<br>ENTER CREDITCARDNUMBER                                                                                                    | ANMELDEN WARENKORB / 6379,00 1<br>WARENKORB > BESTELLÜBERSICHT > BESTELLUNG ABGESCHLOSSEN<br>Uerweisung BANK TRANSFER<br>Derweisung BANK TRANSFER<br>Derweisung BANK TRANSFER<br>Derweisung BANK TRANSFER<br>Derweisung BANK TRANSFER<br>Derweisung BANK TRANSFER<br>Derweisung BANK TRANSFER<br>Derweisung BANK TRANSFER<br>Derweisung BANK TRANSFER<br>Derweisung BANK TRANSFER<br>Derweisung BANK TRANSFER<br>Derweisung BANK TRANSFER<br>Derweisung BANK TRANSFER<br>Derweisung BANK TRANSFER<br>DERMET BANK TRANSFER<br>DERMET BA | WARENKORB > BESTELLÜBERSICHT > BESTELLUNG ABGESCHLOSSEN                                                                                                    |
| ANMELDEN WARENKORB / 6379,00 1<br>WARENKORB > BESTELLÜBERSICHT > BESTELLUNG ABGESCHLOSSEN<br>WARENKORB > BESTELLÜBERSICHT > BESTELLUNG ABGESCHLOSSEN<br>Userveisung Automation (2) (3) (4) (4) (4) (4) (4) (4) (4) (4) (4) (4                                                                                                    | ANMELDEN WARENKORB / 6379,0 1<br>WARENKORB > BESTELLÜBERSICHT > BESTELLUNG ABGESCHLOSSEN                                                                                                    | WARENKORB > BESTELLÜBERSICHT > BESTELLUNG ABGESCHLOSSEN                                                                                                    |
| ANMELDEN WARENKORB / 6379,00 1<br>WARENKORB > BESTELLÜBERSICHT > BESTELLUNG ABGESCHLOSSEN<br>Umakenkorg > BESTELLÜBERSICHT > BESTELLUNG ABGESCHLOSSEN<br>(1) (2) (3) (4) (4) (4) (4) (4) (4) (4) (4) (4) (4                                                                                                    | Image: Control of the image: Control of the image: Cont                                                                                                    | WARENKORB > BESTELLÜBERSICHT > BESTELLUNG ABGESCHLOSSEN                                                                                                    |
| ANMELDEN WARENKORB / 6379,00 1<br>WARENKORB > BESTELLÜBERSICHT > BESTELLUNG ABGESCHLOSSEN<br>Umakenkorg / 6379,00 1<br>WARENKORB > BESTELLÜBERSICHT > BESTELLUNG ABGESCHLOSSEN<br>1 0 0 0 0 0 0 0 0 0 0 0 0 0 0 0 0 0 0 0                                                                                                    | Image: Control of the control of the con                                                                                                    | WARENKORB > BESTELLÜBERSICHT > BESTELLUNG ABGESCHLOSSEN                                                                                                    |
| AMELDEN WARENKORB / 6379,00 1<br>WARENKORB > BESTELLÜBERSICHT > BESTELLUNG ABGESCHLOSSEN<br>Umage de la comparation de la comparation de la co                                                                                                    | Image: Control of the second of the second of t                                                                                                    | WARENKORB > BESTELLÜBERSICHT > BESTELLUNG ABGESCHLOSSEN                                                                                                    |
| ANMELDEN WARENKORB/ €379,00 1<br>WARENKORB > BESTELLÜBERSICHT > BESTELLUNG ABGESCHLOSSEN<br>Umber weisung And And And And And And And And And And                                                                                                    | AMELDEN WARENKORB / 6379,00 1<br>WARENKORB > BESTELLÜBERSICHT > BESTELLUNG ABGESCHLOSSEN<br>Umage de la comparation de la comparation de la co                                                                                                    | WARENKORB > BESTELLÜBERSICHT > BESTELLUNG ABGESCHLOSSEN                                                                                                    |
| ANMELDEN WARENKORB / 6379,00 1<br>WARENKORB > BESTELLÜBERSICHT > BESTELLUNG ABGESCHLOSSEN<br>Umber Bestellung<br>WARENKORB > BESTELLÜBERSICHT > BESTELLUNG ABGESCHLOSSEN<br>(1)<br>(2)<br>(3)<br>(4)<br>(4)<br>(4)<br>(4)<br>(4)<br>(4)<br>(5)<br>(4)<br>(4)<br>(4)<br>(4)<br>(5)<br>(4)<br>(4)<br>(4)<br>(4)<br>(4)<br>(4)<br>(4)<br>(4                                                                                                    | Image: Constraint of the state in the state in                                                                                                    | WARENKORB > BESTELLÜBERSICHT > BESTELLUNG ABGESCHLOSSEN    1 2   1 2   1 3   1 2   1 3   1 1   1 1   1 1   1 1   1 1   1 1   1 1   1 1   1 1   1 1   1 1   1 1   1 1   1 1   1 1   1 1   1 1   1 1   1 1   1 1   1 1   1 1   1 1   1 1   1 1   1 1   1 1   1 1   1 1   1 1   1 1   1 1   1 1   1 1   1 1   1 1   1 1   1 1   1 1   1 1   1 1   1 1   1 1   1 1   1 1   1 1   1 1   1 1   1 1   1 1   1 1   1 1   1 1   1 1   1 1 <t< td=""></t<>                                                                                                    |
| ANMELDEN WARENKORB / €379,00 1<br>WARENKORB > BESTELLÜBERSICHT > BESTELLUNG ABGESCHLOSSEN                                                                                                    | Image: Control of the second state     Anneader     Anneader<                                                                                                    | AHLUNG<br>2 (3)<br>1 (2)<br>1 (2)<br>1 |
| ANMELDEN WARENKORB / 6379,00 1<br>WARENKORB > BESTELLÜBERSICHT > BESTELLUNG ABGESCHLOSSEN<br>WARENKORB > BESTELLÜBERSICHT > BESTELLUNG ABGESCHLOSSEN<br>(1)<br>Login Ihre Daten Bestellung 2ahlung PAYMEN<br>HLUNG<br>EPS Ops<br>Derweisung BANK TRANSFER<br>Derweisung BANK TRANSFER<br>Derweisung StaterCard Master Amerund mehr                                                                                                    | AMELDEN WARENKORB / 6379,00 1<br>WARENKORB > BESTELLÜBERSICHT > BESTELLUNG ABGESCHLOSSEN                                                                                                    | WARENKORB > BESTELLÜBERSICHT > BESTELLUNG ABGESCHLOSSEN                                                                                                    |
| ANMELDEN WARENKORB / E379,0 1<br>WARENKORB > BESTELLÜBERSICHT > BESTELLUNG ABGESCHLOSSEN<br>()<br>()<br>()<br>()<br>()<br>()<br>()<br>()<br>()<br>()                                                                                                    | ANMELDEN WARENKORB / 6379,00 1<br>WARENKORB > BESTELLÜBERSICHT > BESTELLUNG ABGESCHLOSSEN<br>Usin Ihre Daten Bestellung 2ahlung PAYMEN<br>HLUNG<br>EPS êps<br>Uberweisung BANK TRANSFER<br>Uberweisung BANK TRANSFER<br>Uberweisung Catscheinkarte SELECT CREDITCARD- PAYMENT<br>("Kreditkarte")                                                                                                    | WARENKORB > BESTELLÜBERSICHT > BESTELLUNG ABGESCHLOSSEN<br>1                                                                                                    |
| AMELDEN WARENKORB / 6379,00 1<br>WARENKORB > BESTELLÜBERSICHT > BESTELLUNG ABGESCHLOSSEN<br>WARENKORB > BESTELLÜBERSICHT > BESTELLUNG ABGESCHLOSSEN<br>Ubgin Ihre Daten Bestellung Zahlung PAYMEN<br>HLUNG<br>EPS Ops<br>Derweisung BANK TRANSFER<br>Uberweisung BANK TRANSFER<br>Warenkorb / 6379,00 1<br>(Kreditkarte                                                                                                    | AMELDEN WARENKORB / GATOR<br>WARENKORB > BESTELLÜBERSICHT > BESTELLUNG ABGESCHLOSSEN                                                                                                    | WARENKORB > BESTELLÜBERSICHT > BESTELLUNG ABGESCHLOSSEN                                                                                                    |
| ANMELDEN WARENKORB / 6379,00 1<br>WARENKORB > BESTELLÜBERSICHT > BESTELLUNG ABGESCHLOSSEN<br>WARENKORB > BESTELLÜBERSICHT > BESTELLUNG ABGESCHLOSSEN<br>Login Ihre Daten Bestellung Zahlung PAYMEN<br>HLUNG<br>EPS Cps<br>Derweisung BANK TRANSFER<br>dt24Pay Gutscheinkarte SELECT CREDITCARD- PAYMENT<br>("Kreditkarte")                                                                                                    | ANMELDEN WARENKORB/€379,00 1<br>WARENKORB > BESTELLÜBERSICHT > BESTELLUNG ABGESCHLOSSEN                                                                                                    | WARENKORB > BESTELLÜBERSICHT > BESTELLUNG ABGESCHLOSSEN                                                                                                    |
| ANNELDEN WARENKORB / 6379,00 1<br>WARENKORB > BESTELLÜBERSICHT > BESTELLUNG ABGESCHLOSSEN<br>(1)<br>Login Ihre Daten Bestellung Zahlung PAYMEN<br>HLUNG<br>EPS ÔpS<br>Überweisung BANK TRANSFER<br>Überweisung BANK TRANSFER<br>Überweisung BANK TRANSFER                                                                                                    | Image: Constraint of the second state   ANMELDEN   WARENKORB > BESTELLÜBERSICHT > BESTELLUNG ABGESCHLOSSEN   Image: Constraint of the second state   Image: Constraint of the second state Image: Constraint of the second state Ima                                                                                                    | WARENKORB > BESTELLÜBERSICHT > BESTELLUNG ABGESCHLOSSEN                                                                                                    |
| ANMELDEN WARENKORB / €379,00 1<br>WARENKORB > BESTELLÜBERSICHT > BESTELLUNG ABGESCHLOSSEN<br>1 cgin lhre Daten Bestellung 2ahlung PAYMEN<br>HLUNG<br>EPS Èps<br>Überweisung ▲ BANK TRANSFER                                                                                                    | AMELDEN WARENKORB / €379,00 1<br>WARENKORB > BESTELLÜBERSICHT > BESTELLUNG ABGESCHLOSSEN                                                                                                    | WARENKORB > BESTELLÜBERSICHT > BESTELLUNG ABGESCHLOSSEN                                                                                                    |
| ANMELDEN WARENKORB / €379,00 1<br>WARENKORB > BESTELLÜBERSICHT > BESTELLUNG ABGESCHLOSSEN                                                                                                    | AMELDEN WARENKORB / 6379,00 1<br>WARENKORB > BESTELLÜBERSICHT > BESTELLUNG ABGESCHLOSSEN<br>Usin Ihre Daten Bestellung 2ahlung PAYMEN<br>HLUNG<br>BANK TRANSFER                                                                                                    | WARENKORB > BESTELLÜBERSICHT > BESTELLUNG ABGESCHLOSSEN                                                                                                    |
| ANMELDEN WARENKORB / €379,00 1<br>WARENKORB > BESTELLÜBERSICHT > BESTELLUNG ABGESCHLOSSEN<br>Login Ihre Daten Bestellung Zehlung PAYMEN                                                                                                    | ANMELDEN WARENKORB / E379,00 1<br>WARENKORB > BESTELLÜBERSICHT > BESTELLUNG ABGESCHLOSSEN<br>1<br>Login Ihre Daten Bestellung Zahlung PAYMEN<br>ALLUNG<br>+ EPS Cps                                                                                                    | WARENKORB > BESTELLÜBERSICHT > BESTELLUNG ABGESCHLOSSEN                                                                                                    |
| Image: Contract Contract C                                                                                                    | ANMELDEN WARENKORB / ESTELLÜBERSICHT > BESTELLUNG ABGESCHLOSSEN                                                                                                    | WARENKORB > BESTELLÜBERSICHT > BESTELLUNG ABGESCHLOSSEN                                                                                                    |
| Image: Contract Contract C                                                                                                    | Image: Contract Contract C                                                                                                    | WARENKORB > BESTELLÜBERSICHT > BESTELLUNG ABGESCHLOSSEN                                                                                                    |
| Image: Contract Contract C                                                                                                    | Image: Constraint of the second state of the second state of the second sta                                                                                                    | WARENKORB > BESTELLÜBERSICHT > BESTELLUNG ABGESCHLOSSEN                                                                                                    |
| Image: Contract Contract C                                                                                                    | Image: Contract Contract C                                                                                                    | WARENKORB > BESTELLÜBERSICHT > BESTELLUNG ABGESCHLOSSEN                                                                                                    |
| Image: Contract of the impression of the impression o                                                                                                    | Image: Contract Contract C                                                                                                    | WARENKORB > BESTELLÜBERSICHT > BESTELLUNG ABGESCHLOSSEN                                                                                                    |
|                                                                                                    | Image: Contract of the impression of the impression o                                                                                                    | WARENKORB > BESTELLÜBERSICHT > BESTELLUNG ABGESCHLOSSEN                                                                                                    |
| Image: Contract of the impression of the impression o                                                                                                    | Image: Contract of the impression of the impression o                                                                                                    | WARENKORB > BESTELLÜBERSICHT > BESTELLUNG ABGESCHLOSSEN                                                                                                    |
| Image: Contract of the impression of the impression o                                                                                                    | Image: Contract Contract C                                                                                                    | WARENKORB > BESTELLÜBERSICHT > BESTELLUNG ABGESCHLOSSEN                                                                                                    |
| WARENKORB > BESTELLÜBERSICHT > BESTELLUNG ABGESCHLOSSEN                                                                                                    | Image: Contract of the impression of the impression o                                                                                                    | WARENKORB > BESTELLÜBERSICHT > BESTELLUNG ABGESCHLOSSEN                                                                                                    |
| Image: Contract of the impression of the impression o                                                                                                    | Image: Contract of the impression of the impression o                                                                                                    | WARENKORB > BESTELLÜBERSICHT > BESTELLUNG ABGESCHLOSSEN                                                                                                    |
| Image: Contract of the impression of the impression o                                                                                                    | Image: Contract of the impression of the impression o                                                                                                    | WARENKORB > BESTELLÜBERSICHT > BESTELLUNG ABGESCHLOSSEN                                                                                                    |
| Image: Contract of the impression of the impression o                                                                                                    | Image: Contract of the impression of the impression o                                                                                                    | WARENKORB > BESTELLÜBERSICHT > BESTELLUNG ABGESCHLOSSEN                                                                                                    |
| WARENKORB > BESTELLÜBERSICHT > BESTELLUNG ABGESCHLOSSEN                                                                                                    | Image: Contract of the impression of the impression o                                                                                                    | WARENKORB > BESTELLÜBERSICHT > BESTELLUNG ABGESCHLOSSEN                                                                                                    |
|                                                                                                    |                                                                                                    |                                                                                                    |
| ☐ digiTicket24 Q Home IMPRESSUM ~ ANMELDEN WARENKORB/€379,00 1                                                                                                    | ☐ digiTicket24 Q HOME IMPRESSUM > ANMELDEN WARENKORB/€379,00 1                                                                                                    |                                                                                                    |
|                                                                                                    |                                                                                                    |                                                                                                    |
|                                                                                                    |                                                                                                    |                                                                                                    |
|                                                                                                    | digiTicket24 Q HOME IMPRESSUM ✓ ANMELDEN WARENKORB/€379,00 1                                                                                                    |                                                                                                    |
|                                                                                                    |                                                                                                    |                                                                                                    |
|                                                                                                    |                                                                                                    |                                                                                                    |
|                                                                                                    |                                                                                                    |                                                                                                    |
| -                                                                                                    |                                                                                                    |                                                                                                    |

#### **INFOS ON FOLLOWING PAGES WHICH OPEN :**

- 14) Information that Order was successfully placed THIS IS NOT THE FINAL INVOICE !
- 15) The details of your Order are listed again as summary
  16) Here the Ordernumber is shown

ALL RIGHT - YOU HAVE FINISHED THE ORDERING PROCESS ! CONGRATULATIONS !

If you want to buy another ticket - press 17) « Erneut Bestellen » = »Oder Again »

| DIGITICKET24 - NEXT GENERATION TICKETS                                                                                                    |             | Support   Datenschutz   Impressum 🥤 🕊 🖾                                      |
|----------------------------------------------------------------------------------------------------|-------------|------------------------------------------------------------------------------|
|                                                                                                    | ISUM ~      | MEIN KONTO WARENKORE / €0,00                                                 |
|                                                                                                    | OI          | RDER SUCCESSFULLY FINISHED                                                   |
| WARENKORB > BESTELLÜBER<br>Bestelldetails                                                                                                    |             | TELLUNG ABGESCHLOSSEN 14                                                     |
|                                                                                                    | GESAMTSUMME | Vielen Dank. Deine Bestellung ist eingegangen.                               |
| 136th GTB Session   18.11.24 – 22.11.24   ARCOTEL Castellani Salzburg,<br>Alpenstraße 6, 5020 Salzburg - INTERNATIONAL CUSTOMERS (NON-<br>EU) × 1<br>Ticketkategorie:<br>INTERNATIONAL CUSTOMERS (NON-EU) |             | Bestellnummer: 46845     Datum: 10. Juli 2024     E-Mail:      Gesamt: €0.00 |
| Name on ticket:<br>Mike Bearhead<br>Purchase Order Number (your reference):<br>n.a.                                                                                                    |             |                                                                              |
| company:<br>ZKW Lighting Systems USA, Inc.<br>name:<br>Mike                                                                                                    |             |                                                                              |
| lastname:<br>Bearhead<br>address:<br>Testway 7                                                                                                    | €379,00     |                                                                              |
| zip code:<br>9931 Heaven<br>city:<br>Yieselburg                                                                                                    |             |                                                                              |
| country:<br>USA<br>company registration number:<br>put in your country specific company register number of your company<br>                                                                               |             |                                                                              |
| Zwischensumme:                                                                                                    | €379,00     |                                                                              |
| Rabatt:                                                                                                    | -€379,00    |                                                                              |
| Gesamt                                                                                                    | €0,00       |                                                                              |
|                                                                                                    | GAIN        |                                                                              |

## A2) HOW TO DOWNLOAD THE INVOICE AFTER 1 DAY

<u>AFTER ONE DAY</u> YOU CAN DOWNLOAD THE OFFICIAL INVOICE VIA THE ONLINE SHOP https://shop.digiticket24.eu/ for this follow these steps :

#### Steps to download the Invoice (after 1 day) :

- 1) Open : https://shop.digiticket24.eu/ in your browers
- 2) Push on « Hier Anmelden » = Login here

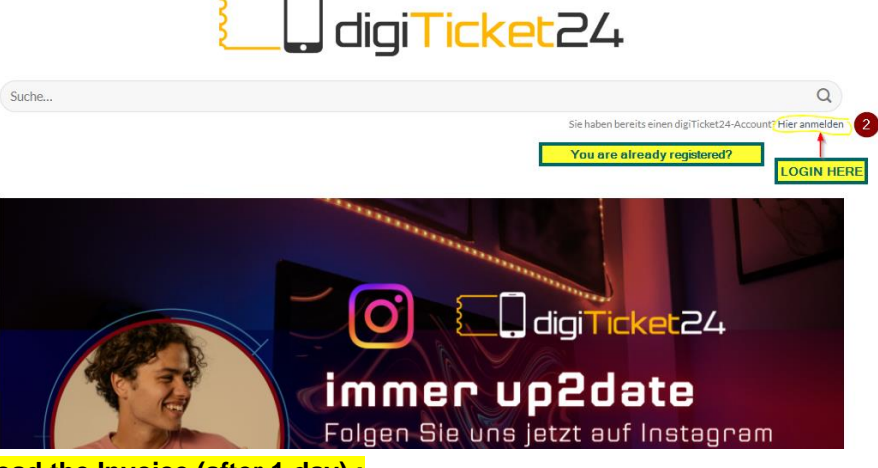

#### Steps to download the Invoice (after 1 day) :

- 3) Enter in this field the Email adress you have registered with
- 4) Push « Senden » = Send, with this action you will receive an email with a code and a direct link to your ticket and invoice. It is valid only 5 minutes ! (in case of problems with the invoice pls. Contact : homologation@zkw-group.com)

| MY ACCO                                                                                                    | UNT                                                                                                    |
|----------------------------------------------------------------------------------------------------|----------------------------------------------------------------------------------------------------|
| OHNE PASSWORT ANMELDEN?<br>Sie wollen sich ohne Passwort anmelden? Dann verwenden Sie<br>doch unsere neue Funktion: Login per Email                                                                                    |                                                                                                    |
| Geben Sie hier Ihre Email-Adresse ein, mit der Sie sich bei uns<br>registriert haben und wir schicken Ihnen ein Email mit einem<br>Link. Mit diesem Link können Sie sich innerhalb von 5 Minuten<br>remeiden           | Enter your Email address and we will send you by email<br>code and a direct link where you can access the webshe<br>and download your invoice. |
| kein Passwort - nur klicken.<br>Login mit Einmal-PIN im Shop und der                                                                                                    |                                                                                                    |
| App<br>Ab sofort enthält das Email auch eine 5-stellige PIN, die Sie als<br>Einmal-Passwort verwenden können. Diese PIN funktioniert                                                                                   | Rest Co                                                                                                    |
| auch im uneeren Appa.<br>Achtung: Diese Funktion steht Ihnen nur zur Verfügung, wenn<br>Sie bereits einen digTicket24 Account haben (wenn Sie also<br>schon einmal Tickets bei uns bestellt haben). Wenn Sie noch kein |                                                                                                    |
| Kunde von uns sind, dann können Sie beim Checkout im Shop<br>Enter your registration E-Mail address<br>Ihre E-Mail-Adresse                                                                                             | Pflichtfeld)                                                                                                    |
| SEND SENDEN                                                                                                    | 3                                                                                                    |

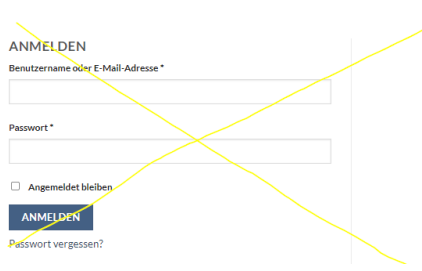

#### <u>Steps to download the Invoice (after 1 day) :</u> You are redirected to this page :

5) Push « Hier Anmelden » = Register here -and enter the email and the PIN you should have received by Email (valid for 5 Minutes).

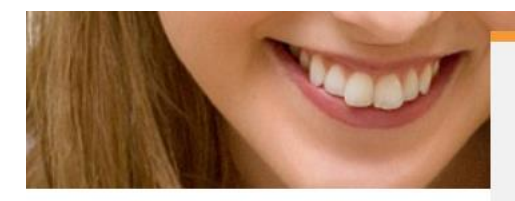

## Login OHNE Passwort

Das Email ist bereits in Ihrem Postfach. Einfacher geht es nicht - Link klicken oder PIN eingeben

Bitte beachten Sie die Beschreibung: "So funktioniert es"

#### So funktioniert es:

- wenn zu der eingegebenen Email-Adresse ein digiTicket24 Account existiert, dann ist jetzt ein Email unterwegs
- bitte pr
  üfen Sie auch den SPAM/Junk Ordner, unser Email k
  önnte auch dort gelandet sein
- im Email finden Sie einen Link wenn Sie diese Link klicken, dann sind Sie im Shop angemeldet
- im Email finden Sie auch eine 5-stellige PIN verwenden Sie diese PIN als Passwort und Ihre Email-Adresse als Benutzername und Sie können sich zB, in einer unserer Apps anmelden
- der Link bzw. die PIN kann genau 1x verwendet werden
- der Link bzw. die PIN gilt 5 Minuten, danach müssen Sie ein neues Email anfordern

#### Hier gehts zum Login mit Email-Adresse & Passwort / PIN

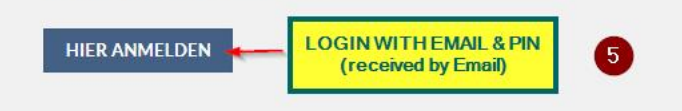

#### <u>Steps to download the Invoice (after 1 day) :</u> You are redirected to this page :

- 6) on the bottom you must enter e-mail address
- 7) the PIN you have received by email (5 minutes valid)
- 8) activate « Angemeldet bleiben » to stay logged in
- 9) Push « Anmelden » to LOG IN

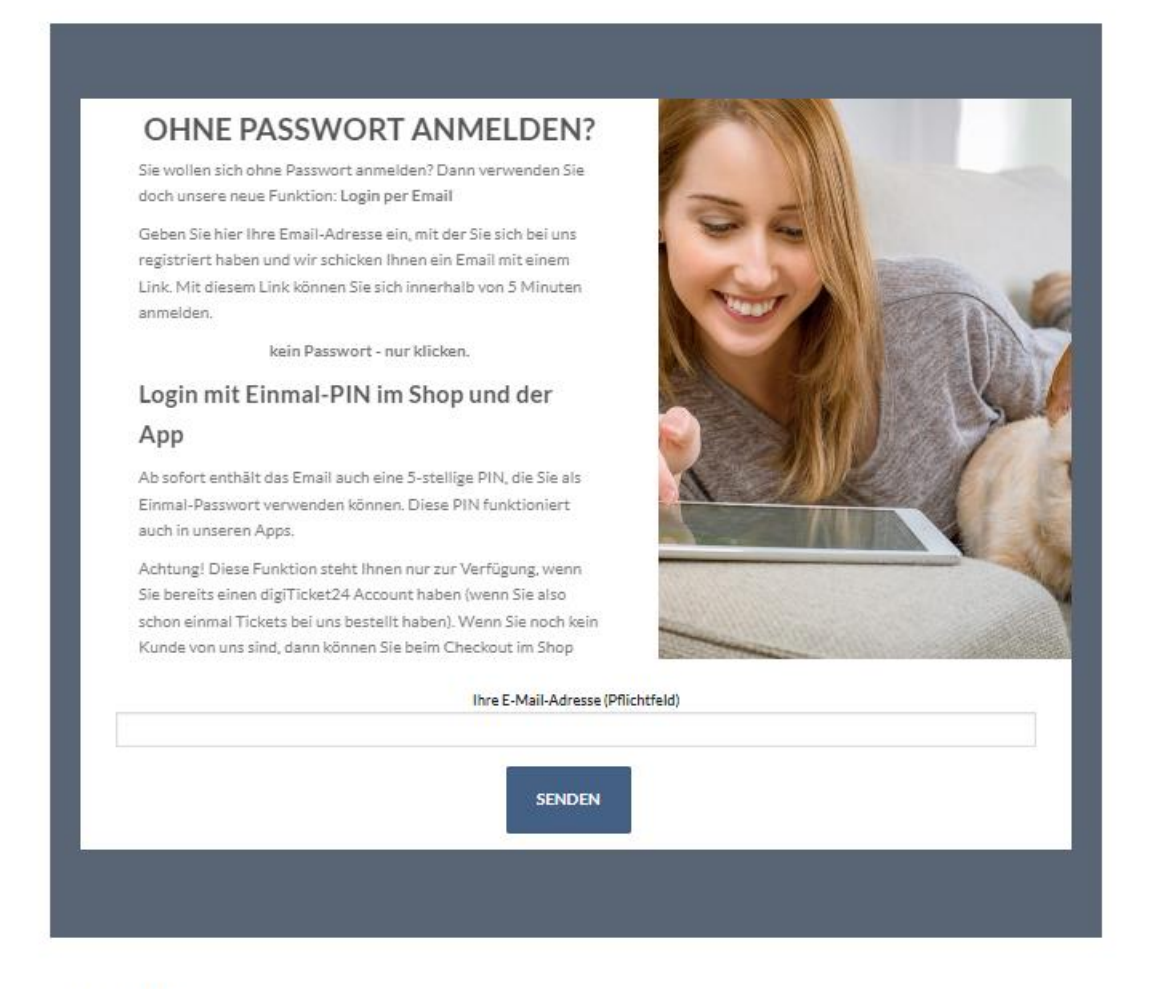

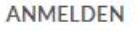

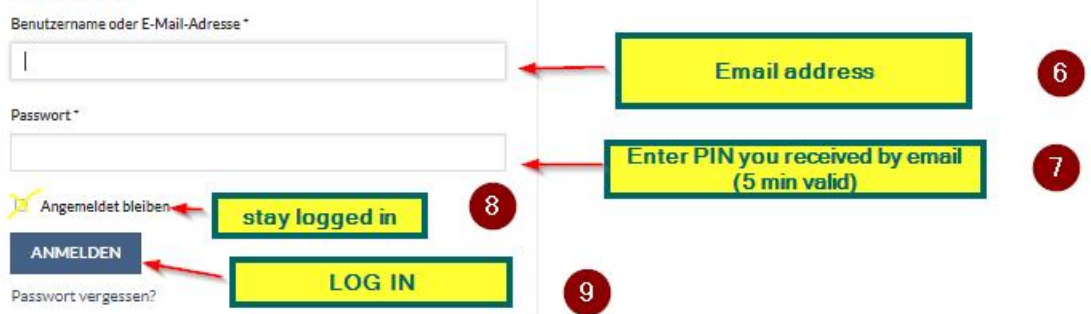

#### <u>Steps to download the Invoice (after 1 day) :</u> You are redirected to this page :

#### 10) Click on « Bestellungen » = my orders to download the invoice

| DIGITICKET24 - NEXT GENERATION TICK                                                                                                    | ETS                                                                                           |                                                                         |                                                                                                    | Support   Datenschutz   Impressum 🥤 🎔 🖾                            |
|----------------------------------------------------------------------------------------------------|-----------------------------------------------------------------------------------------------|-------------------------------------------------------------------------|----------------------------------------------------------------------------------------------------|--------------------------------------------------------------------|
| digiTicket                                                                                                    | 24 <sup>Q HOME</sup>                                                                          | E IMPRESSUM ~                                                           |                                                                                                    | MEIN KONTO WARENKORB / €0,00 0                                     |
| MY ACCOUNT                                                                                                    |                                                                                               |                                                                         |                                                                                                    |                                                                    |
| Michael Pernkopf #48622 BESTELLUNGEN KONTODETAILS GESPEICHERTE KARTEN U SUPPORT ABMELDEN Steps to download the You are redirected to the | MY OR<br>In deiner Korto-<br>verwalten und de<br>Beste<br>Sup<br>Invoice (after<br>nis page : | DERS<br>Übersicht kannst du<br>ein Passwort und di<br>Illungen<br>oport | ael Pernkopf? Abmelden)<br>u deine letzten Bestellungen a<br>e Kontodetails bearbeiten.<br>Kontodetails | ansehen, deine Liefer- und Rechnungsadresse<br>Gespeicherte Karten |
| 1) Click on « Downloa                                                                                                    | <mark>id Ticket-Rec</mark> l<br>24 <sup>Q номе</sup>                                          | hnung» = Do                                                             | ownload your invo                                                                                       | MEIN KONTO WARENKORB / €0,00                                       |
| BESTELLUNGEN<br>Michael Pernkopf #48622                                                                                                  | Shon-Bes                                                                                      | tellungen                                                               |                                                                                                    |                                                                    |
| BESTELLUNGEN                                                                                                    | BESTELLUNG                                                                                    | STATUS                                                                  | GESAMTSUMME                                                                                             | TICKETDOWNLOAD                                                     |
| KONTODETAILS                                                                                                    |                                                                                               |                                                                         |                                                                                                    | [Tickets personalisieren]                                          |
| GESPEICHERTE KARTEN                                                                                                    | #46845                                                                                        | Abgeschlossen                                                           | €0,00 für 1 Artikel                                                                                     | [319493]                                                           |
| SUPPORT                                                                                                    |                                                                                               |                                                                         | 0                                                                                                    | [Download Ticket-Rechnung99006420]                                 |
| ABMELDEN                                                                                                    |                                                                                               |                                                                         |                                                                                                    | DOWNLOAD YOUR INVOICE                                              |

#### Steps to download the Invoice (after 1 day) : You are redirected to this page :

#### 12) The Invoice as PDF opens – CONGRATULATIONS – YOU HAVE MADE IT !

| BRIGHT LIGHTS.                                                                                                    |                                                                            |                                                                                        |                                       |
|----------------------------------------------------------------------------------------------------|----------------------------------------------------------------------------|----------------------------------------------------------------------------------------|---------------------------------------|
| A member of LG ]                                                                                                    | nationan zw Gro                                                            | up GmbH, Rottenhaus                                                                    | er Straße 8, 3250 Weselburg           |
| зіц-то                                                                                                    | Invoice:                                                                   | 99006420                                                                               |                                       |
| Firma<br>ZKW Lighting Systems USA, Inc.                                                                                                    | Invoice Date                                                               | 10.07.2024                                                                             |                                       |
| Mike Bearhead<br>Festway 7                                                                                                    | Your Reference                                                             | n.a.                                                                                   |                                       |
| 9931 Heaven Yieselburg<br>JSA                                                                                                    | Order Date                                                                 | 10.07.2024                                                                             |                                       |
|                                                                                                    | Sales Order Number                                                         | 46845                                                                                  |                                       |
|                                                                                                    | Service Date                                                               | 10.07.2024                                                                             |                                       |
|                                                                                                    | Customer Number                                                            | 51976                                                                                  |                                       |
|                                                                                                    | Your Registration Number                                                   | put in your o<br>company regis<br>company                                              | ountry specific<br>ter number of your |
|                                                                                                    |                                                                            |                                                                                        |                                       |
|                                                                                                    | Our VAT ID Number                                                          | ATU20103803                                                                            | 3                                     |
| Conference Package for 130th GTB Session from 18th to 22nd<br>lovember 2002 in Salzburg<br>condicatesence 22ve Mohael Pensiopf<br>nomdogation@dwegroup.com                                                                                                    | Our VAT ID Number Terms of payment                                         | ATU20103803<br>advance paym                                                            | ant                                   |
| Conference Package for 1388 GTB Session from 188h to 22nd<br>November 2024 in Statzburg<br>contact person ZXVV. Mchael Penkopf<br>romologation@ck+egroep.com                                                                                                    | Our VAT ID Number<br>Terms of payment                                      | ATU20103803<br>advance paym                                                            | s<br>ent                              |
| Conference Packag for 1388. GTB Session from 18th to 22nd<br>November 2024 in Statiburg<br>Condict person 2XV. Michael Perskopf<br>nomologiston@izke.group.com                                                                                                    | Our VAT ID Number<br>Terms of payment                                      | ATU20103803<br>advance paym                                                            | s<br>ent<br>Netto                     |
| Conference Package for 138th GTB Session from 18th to 22nd<br>Normiter 2024 In Statutory<br>Conference 2024, Withdare Penkopf<br>nomologation@dw-group.com<br>Description<br>1 x 136th GTB Session INTERNATIONAL CUSTOMERS (NON<br>(Ticket-Nr: 319493), Mike Bearhead         | Our VAT ID Number<br>Terms of payment                                      | ATU20103803<br>advance paym<br>Ust %<br>0                                              | 3<br>ent<br>Netto<br>379,00           |
| Conference Package for 138th GTB Session from 18th to 22nd<br>tevember 2024 in Saturburg<br>condicate geno, 2024. Which are Perskopf<br>condicipation@ckwe group.com<br>Description<br>L x 138th GTB Session INTERNATIONAL CUSTOMERS (NON<br>Ticket-Nr. 319433) Mike Bearhead | Our VAT ID Number<br>Terms of payment                                      | ATU20103803 advance paym Ust.% 0                                                       | 3<br>ent<br>Netto<br>379,00           |
| Conference Package for 138th 0378 Session from 18th to 22nd<br>Bounder 2024 in Salatharg<br>condicat geno, 2024. Which are Penkopf<br>condicipation@ckw.group.com<br>Description<br>1 x 138th GTB Session INTERNATIONAL CUSTOMERS (NON<br>Teket-Nr. 319493) Mike Bearhead     | Our VAT ID Number<br>Terms of payment                                      | ATU20103803           advance paym           Ust %           0           0           0 | )<br>ent<br>Netto<br>379,00           |
| Conference Packag for 138th GTB Session from 18th to 22nd<br>November 2024 in Statuturg<br>contait prenso, 22V. Michael Perkopf<br>nomiogation@dw.group.com<br>Description<br>1 x 136th GTB Session INTERNATIONAL CUSTOMERS (NON<br>Tricket-Nr: 319493) Mike Bearhead         | Our VAT ID Number<br>Terms of payment                                      | ATU2010380:           advance paym           Ust %           0                         | ) ent Netto 379.00                    |
| Conference Package for 138th 0318 Session from 18th to 22nd<br>dovember 2024 in Statuburg<br>omdegationgEdwe group.com<br>Description<br>L x 138th 0718 Session INTERNATIONAL CUSTOMERS (NON<br>Tricket-Nr: 319493) Mike Bearhead                                             | Our VAT ID Number<br>Terms of payment                                      | ATU2010380:           advance paym           Ust %           0                         | 3 ent Nesto 379,00                    |
| Conference Parkage for 138th OTB Session from 18th to 22nd<br>November 2024 in Satzburg<br>Conduct person 2XV: Michael Penskopf<br>consolgation@the-group.com<br>Description<br>1 x 136th GTB Session INTERNATIONAL CUSTOMERS (NON<br>Tricket-Nr: 319493) Mike Bearhead       | Our VAT ID Number<br>Terms of payment                                      | ATU20103803 advance paym Ust % 0                                                       | 3 ent Netto 379,00 0,00               |
| Conference Package for 138th GTB Session from 18th to 22nd<br>tevember 2024 in Satharg<br>condegation@classing<br>condegation@classing<br>Description<br>L x 138th GTB Session INTERNATIONAL CUSTOMERS (NON<br>Ticket-Nr. 319433) Mike Bearhead                               | Our VAT ID Number<br>Terms of payment<br>EU; EUR 0<br>0% VAT<br>Net amount | ATU20103803         advance paym           Ust %         0           0                 | 3 ent Netto 375.00 0.00 379.00 379.00 |

This is the quick and easy guide to buy your ticket and get your invoice !

(IF YOU CAN READ THIS YOU HAVE GOOD EYES : BART TERBURG OWES ME A BEER FOR THIS LAST MINUTE TROUBLES ;)

## B)EUROPEAN UNION Customers from Companies (Private Persons use « Austrian Customer Link ») :

### **REGISTRATION:**

EU COMPANIES - Only for EU-companies with VAT identification number – not for Austrian customers - private person need to use « Austrian customer Link » where 20% VAT is added

#### USE THIS LINK <u>EU-TICKET LINK</u>-

1)Registration follow the explanations as shown for international customers under section A) (page 2) 2)Invoice Download - follow explanations under section A2) (page 10)

#### Differences :

You need to enter VAT ID No. to proof that « reverse charge » applies, private person need to use « Austrian customer Link » where 20% VAT is added Other steps are similiar to the international process

## **C) AUSTRIAN COMPANIES & PRIVATE CUSTOMERS**

## **REGISTRATION :**

#### USE THIS LINK AT-TICKET LINK-

1)Registration follow the explanations as shown for international customers under section A) (page 2)2)Invoice Download - follow explanations under section A2) (page 10)

Differences :

Other steps are similiar to the international process